## 2013

## BestSync 同步软件使用手册

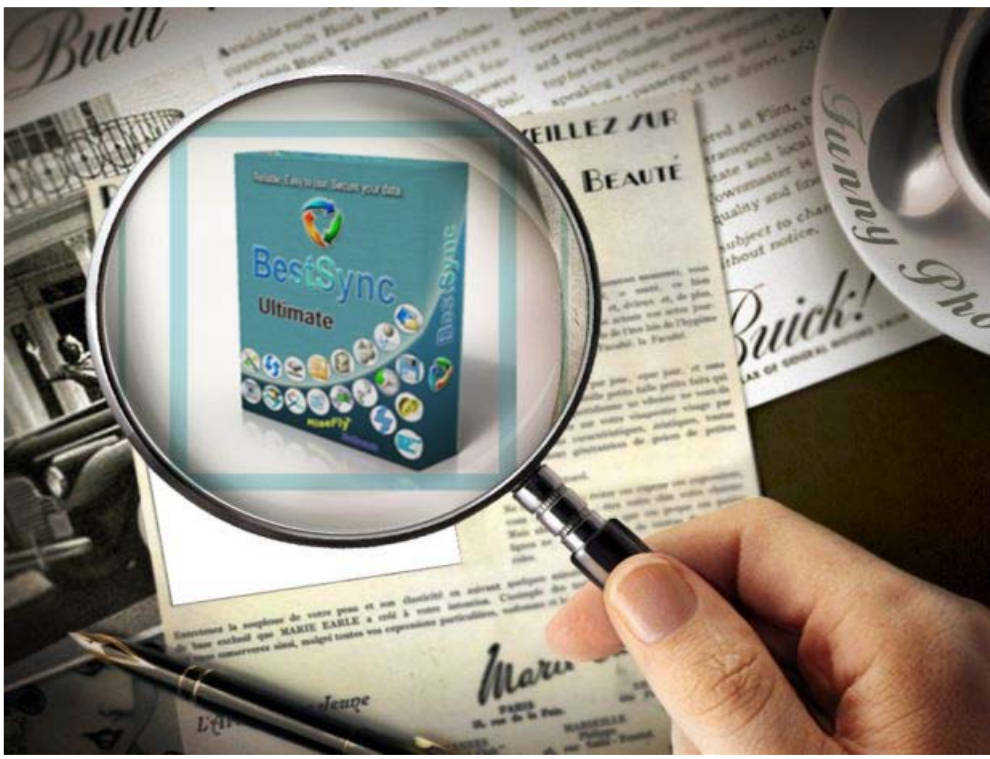

BestSync China RiseFly Software 1/31/2013

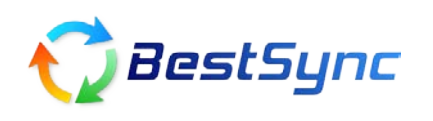

QQ 客服: 89558908

## 如何与外接设备同步

我的 U 盘上的一个文件夹-test3 做了很多改动,改动包括新建了子文件夹、移动了部分 文件到新文件夹、更新了一些文件的内容,删除了一些不需要的文件,更改了一个文件 夹的名称。现在,我希望我电脑中的之前的 test3 文件夹更新成跟 U 盘中 test3 完全一样 的内容。我该怎么做呢?

- 1. 启动 BestSync 2013
- 选择 编辑->追加任务,在 一般 选项页中指定两个需要同步的文件夹位置,并勾选 同步方向。

| 一般             |                              | ×   |
|----------------|------------------------------|-----|
|                |                              |     |
| 文件夹1<br>状盘位 。■ | : 文件夹 VSB_DISK, FAT32, C89A1 | 92F |
|                | M:\test3                     |     |
| Ð              | 同步方向: 💿 🤳 🛛 🟫 🔿 👫            |     |
| 文件夹            | ▶ 文件夹 😽 😽 😽 😽 😽 🗸 😽          | F6  |
| 本地硬盘           | f:\test3                     |     |
| ID:描述:         | 4 M:\test3 ==> f:\test3      |     |
|                |                              | _   |
|                |                              |     |
|                |                              |     |
|                |                              |     |
|                |                              |     |
|                |                              |     |
|                |                              |     |
|                |                              |     |
| く上一:           | 步 ⑧ 下一步 ⑭ 〉 〔完成〕 取消 帮助       | 1   |

3. 选择 下一步, 在备份选项页中设置备份文件夹目录

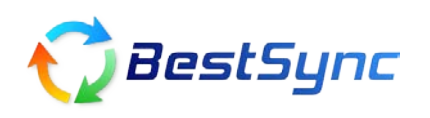

QQ 客服: 89558908

| 备份 📔                                                    | X |  |  |  |  |  |
|---------------------------------------------------------|---|--|--|--|--|--|
| 备份                                                      |   |  |  |  |  |  |
| ☑ 备份同步时被删除或覆盖的文件到以下的"备份文件夹"                             |   |  |  |  |  |  |
| ( 如不指定"备份文件夹",删除的文件将不能被恢复。                              |   |  |  |  |  |  |
| C:\Documents and Settings\Administrator\My Documents.ba |   |  |  |  |  |  |
| ("备份文件夹"不能是"文件夹1"或"文件夹2",或它们的子文件夹)                      |   |  |  |  |  |  |
| - 各份文件自动保存到出下进顶生成的子文件本中:                                |   |  |  |  |  |  |
| □ 步开始时的日期                                               |   |  |  |  |  |  |
|                                                         |   |  |  |  |  |  |
| 按指定的间隔备份所有文件。(0:不备份; 1~天数): 🚁 🛛                         |   |  |  |  |  |  |
| 备份文件最大保存天数 (0:无限制;1 <sup>~</sup> ): *** 60              |   |  |  |  |  |  |
|                                                         |   |  |  |  |  |  |
|                                                         |   |  |  |  |  |  |
|                                                         |   |  |  |  |  |  |
|                                                         |   |  |  |  |  |  |
|                                                         |   |  |  |  |  |  |
|                                                         | - |  |  |  |  |  |
| < 上一步 (2) 下一步 (2) > ( 完成 ) [ 取消 ] 帮助                    | J |  |  |  |  |  |

4. 按完成键,创建的任务将显示在任务列表中。如图所示:

| ♥ BestSync 2010 - 九杯題                                     |                                                                            |
|-----------------------------------------------------------|----------------------------------------------------------------------------|
| 文件 (2) 编辑 (2) 执行 (3) 选项 (0) 帮助 (4)                        |                                                                            |
|                                                           | <u>×</u> × × <                                                             |
| 后初所有起中的任务UCCITA                                           | [[[1]]                                                                     |
| 4: M:\test3 ==> f:\test3<br>✓ ↓<br>2: 图片收藏 ==> 收藏夹<br>✓ ↓ | 上次同步时间:还未同步<br>成功:0 失败:0<br>下次同步时间:<br>上次同步时间:述未同步<br>成功:0 失败:0<br>下次同步时间: |
|                                                           |                                                                            |
| ◎ □ 当所有任务完成时关机。 启动所有选中的任务                                 | ✔ □ 确认:真的关机吗?                                                              |

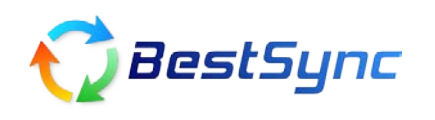

- 5. 在任务列表界面中,双击该任务
- 6. 在 设置同步任务 对话框中,选择 删除 选项页
- 7. 选中"目录镜像: 源目录中没有的文件,从目标目录中删除。"复选框,然后按确定。

| 设置同步住                      | ·务 🔀                                          |  |  |  |
|----------------------------|-----------------------------------------------|--|--|--|
| 排除 这                       | t滤   复制选项 影子复制 加密   文件改名 🛄除 🔪 日程 🛛 💶          |  |  |  |
| $\mathbf{\hat{X}}$         | 当文件在一边被删除时,选择在另一边的动作                          |  |  |  |
|                            | ○册除在另一边的文件。                                   |  |  |  |
|                            | ○复制文件到另一边。                                    |  |  |  |
|                            | ●目录镜像:源目录中没有的文件,从目标目录中删除。                     |  |  |  |
|                            |                                               |  |  |  |
|                            | 为节省空间删除文件———————————————————————————————————— |  |  |  |
|                            |                                               |  |  |  |
|                            |                                               |  |  |  |
|                            |                                               |  |  |  |
| 90 F                       |                                               |  |  |  |
| ✓只清除目标文件夹的旧文件(将自动调整时间过滤选项) |                                               |  |  |  |
|                            |                                               |  |  |  |
|                            |                                               |  |  |  |
|                            |                                               |  |  |  |

8. 点击 **预览** 按钮,查看该任务将要同步的所有文件及操作(这个功能非常强悍,可以提前预览到每一个文件将被执行的操作,并且可以对指定的个别文件取消同步)

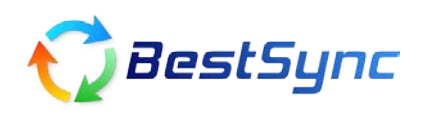

QQ 客服: 89558908

| 📢 BestSync 2010 - 无标题              |                                      |
|------------------------------------|--------------------------------------|
| 文件 (2) 编辑 (2) 执行 (3) 选项 (2) 帮助 (1) |                                      |
| 👼 预览 🗲 产始 🔳 뷇 🔘                    | 🕗 🏂 💥 🗶 🔩 💈                          |
| 任务描述                               | 任务状态                                 |
| 4: M:\test3 ==> f:\test3           | 上次同步时间: 还未同步<br>成功:0 失败:0<br>下次同步时间: |
| 2: 图片收藏 ==> 收藏夹<br>▼ ♣             | 上次同步时间: 还未同步<br>成功:0 失败:0<br>下次同步时间: |
|                                    |                                      |
| ◎ □ 当所有任务完成时关机。                    | ✔ _ 确认:真的关机吗?                        |
| 按F1,启动帮助                           | .:                                   |

图标解释见图:

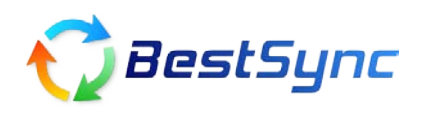

作者: china@risefly.com 网址: http://www.risefly.com/chinese/

QQ 客服: 89558908

| ⑦ 預览窗口-I:\test3\ ==> f:\test3\ *[f:\             | test3.bak\20100729\]            |             |              |
|--------------------------------------------------|---------------------------------|-------------|--------------|
| ▶ 开始 ■   每 10 ☆ ×1 ×2 ×   雪 ☆ 零                  | 🔍 💜 🖗   🏗 🖉 🔍 🖓                 | <b>\$</b> ! |              |
| 备份说明 (2):                                        |                                 |             |              |
|                                                  |                                 |             |              |
| 文件 ▼                                             | 时间                              | 大小          | 结果 备份        |
| 🖃 🗹 🖶 M:\test3\ ==> f:\test3\ *[f:\test3.bak\201 | 100729\]扫描完成                    |             | ^            |
| i - 🖌 🚱 9                                        | 2010-7-29-23:21:46 -2           |             | 这些安健我        |
| 🚽 🚽 🕹 Licence, txt                               | 2003-11-9-03:15:52 ->2          | 3.11 KB     | 文件夹将添        |
| - 2 Notes.ico                                    | 2003-11-10-03:1>2               | 12.95 KB    | 加到您设定        |
| 🗹 📢 Read Me. txt                                 | 2005-5-28-12:13:26 -2           | 408 字节      | 1的又1年来2甲     |
| 🚽 🚽 settings. ini                                | 2010-7-27-00:05:52 -            | 156 字节      |              |
| 🚽 🚽 🛃 srpski. lng                                | 2003-10-27-01:4 🖓               | 1.38 KB     |              |
|                                                  | 2010-5-23-13:32:50 ->2          | 12.50 KB    | 这类文件及文       |
| 🚊 🗹 🚱 90                                         | 2010-7-29-23:21:46 ->2          |             | 1年天椅从又1年<br> |
| 🚽 🚽 🕹 ColorConverter. exe                        | 2005-6-28-01:34:00 ->2          | 300.00 KB   | . 表示这些       |
|                                                  | 2010-2-16-13:27:10 ->2          | 1.89 MB     | 1 文件会番       |
| 🚽 🚽 🕹 Thumbs. db                                 | 2010-6-3-21:20:34 🛶             | 6.00 KB     | 份到您设         |
|                                                  | 2010-5-23-13:32:50 ->2          | 12.50 KB    | 2 安阳東辺       |
| 🖃 🗹 😪 哦iuouio                                    | 2010-7-29-23:34:35              | 5           |              |
|                                                  | 2010-2-16-13:27:10              | ) 1.89 MB   | 2+8          |
|                                                  | opt <b>№</b> 2010-5-23-13:32:48 | 3 12.50 KB  | / 2+B /      |
| □ ☑ 🔂 新建文件夹                                      | 🔀 2010-5-30-16:14:03            | 3           |              |
|                                                  | 2010-2-16-13:27:10              | ) 1.89 MB   | 2+B          |
|                                                  | 2010-7-29-23:34:21              | 9.50 KB     | 2+B          |
|                                                  | opt 🔀 2010-5-23-13:32:48        | 3 12.50 KB  | 2 B          |
| 🗹 🔀 ColorConverter. exe                          | <b>×</b> 2005-6-28-01:34:00     | ) 300.00 KB | 2+8          |
| 🚽 🖌 Li cence, txt                                | 🔀 2003-11-9-03:15:52            | 2 3.11 KB   | 2+B          |
|                                                  | 🔀 2003-11-10-03:1               | 12.95 KB    | 2+8          |
|                                                  | 🔀 2005-5-28-12:13:26            | 5 408 字节    | 2+8 🗸        |
| 总文件数: 26                                         |                                 |             | 备份数:0        |
| 完成文件数:0                                          | 完成大小: 0 字节                      |             | 失败数:0        |
|                                                  | 小理演度: o o vo (c                 |             |              |
| 12.05.X.1+3X.42                                  | XEVEXED U. U. KB/S              |             |              |
| 新建文件夹\新建 Microsoft PowerPoint 演示文稿.ppt           |                                 |             | 00:00        |

9. 点击预览窗口中的开始按钮,执行该同步任务即可。

BestSync 同步软件 致力于为客户提供更好,更安全的解决方案